# 契約出来高請求書 <適格請求書発行事業者>

## フジタ道路株式会社 御中

下記の通りご請求申し上げます。

| 請求日    | 請求No |  |
|--------|------|--|
| 出来高年月日 | 契約No |  |
| 工事名    |      |  |

|   | 消費税 |      | 出来高     | 税抜        | 消費税 | 税込   |
|---|-----|------|---------|-----------|-----|------|
| 1 |     |      | 前月出来高累計 |           |     |      |
|   | 対象  | 請求金額 | 当月出来高累計 |           |     |      |
|   |     |      | 当月出来高   |           |     |      |
|   |     |      | 今回請求金額  | (当月出来高合計) |     | ¥. – |

|     |   |     |     |     | 請求  | 者入  | 力欄   |     |     |     |   |    |         | [7 | <b>ッ</b> ジタ道路入力欄 | ] |        |
|-----|---|-----|-----|-----|-----|-----|------|-----|-----|-----|---|----|---------|----|------------------|---|--------|
| Ŧ   |   |     |     |     |     |     |      |     |     |     |   |    | 工事コード   |    | 工事略称             |   | 作業所長確認 |
| 住所  |   |     |     |     |     |     |      |     |     |     |   | ĹП |         |    |                  |   |        |
| 今社友 |   |     |     |     |     |     |      |     |     |     |   | 티1 | 原価科目コード |    | 原価科目             |   | 印      |
| 云江石 |   |     |     |     |     |     |      |     |     |     |   |    |         |    |                  |   |        |
| 電話  |   |     |     |     |     |     |      |     |     |     |   |    |         |    |                  |   |        |
|     | 2 | 適格  | 請求  | 書発行 | 亍事訓 | 業者  | 登録者  | 番号  | (Tと | 13桁 | ) |    | 連絡事項    |    |                  |   |        |
|     | フ | く力時 | 身は間 | 違え  | のな  | いよ  | うご   | 注意  | くだ  | さい。 |   |    |         |    |                  |   |        |
| Т   |   |     |     |     |     |     |      |     |     |     |   |    |         |    |                  |   |        |
|     |   |     | (   | ③取引 | 别先: | - L | ド (7 | '桁) |     |     |   |    |         |    |                  |   |        |
|     |   |     |     |     |     |     |      |     |     |     |   |    |         |    |                  |   |        |

[契約出来高請求書入力時の注意]

①税率を選択し、税率毎(10%・8%・0%)に契約出来高請求書を分けて提出してください。

②適格請求書発行事業者は登録番号を必ず入力してください。

③弊社の業者登録をされている場合は取引先コード欄に必ず入力してください。

④請求書は、正1部、副2部を提出してください。

⑤内訳書は、正1部、副2部を請求書に添付してください。

適格請求書発行事業者用

税率毎に契約出来高請求書を分けて提出してください。 ①は税率【10%・8%・0%】を選択することができます。

#### ①50万円以上の契約は、契約出来高請求書の様式の使用をお願いいたします。

#### ②出来高内訳書は別途添付してください。

弊社が掲載する様式は「請求書の表紙のみ」となりますので、品目の内訳は、お取引様がご用意してくださるようお願いいたします。 内訳を入力する時は、軽減税率の対象品目に対しては<u>軽減税率であることが分かる文言の記載(例 ※軽減税率対象)</u>を入力してください。

契約出来高請求書

<適格請求書発行事業者>

### フジタ道路株式会社 御中

下記の通りご請求申し上げます。

| 1 11 - 12 1 |               |      |    |  |
|-------------|---------------|------|----|--|
| 請求日         | 2023年11月17日   | 請求No | 01 |  |
| 出来高年月日      | 2023年11月15日現在 | 契約No | 01 |  |
| 工事名         | 令和5年度A鋪装工事    |      |    |  |

|      | 消費税 |      | 出来高     | 税抜        | 消費税    | 税込          |
|------|-----|------|---------|-----------|--------|-------------|
| 1    |     |      | 前月出来高累計 | 780, 000  | 78,000 | 858,000     |
| 1.0% | 対象  | 請求金額 | 当月出来高累計 | 980, 000  | 98,000 | 1, 078, 000 |
| 10%  |     |      | 当月出来高   | 200, 000  | 20,000 | 220, 000    |
|      | -   |      | 今回請求金額  | (当月出来高合計) |        | ¥220,000, - |

|              | 【請求者入力欄】               |     |         | 【フジタ道路入力欄】  |                                       |
|--------------|------------------------|-----|---------|-------------|---------------------------------------|
| Ŧ            | 111-1111               |     | 工事コード   | 工事略称        | 作業所長確認                                |
| 住所           | 東京都中央区○○2-2-2          | ťn  |         |             |                                       |
| 公社友          | ○●◎株式会社                | El1 | 原価科目コード | 原価科目        | 印                                     |
| 云杠石          | 0000支店                 | ļ   |         |             |                                       |
| 電話           | 33-3333-3333           |     |         |             |                                       |
|              | ②適格請求書発行事業者登録番号(Tと13桁) |     | 連絡事項    |             |                                       |
|              | 入力時は間違えのないようご注意ください。   |     |         |             |                                       |
| <b>T</b> 1 2 | 3 4 5 6 7 8 9 0 1 2 3  |     |         | ②適格請求書登録番号  | は間違えず入力してく                            |
|              | ③取引先コード(7桁)            |     |         | 【登録番号とは?】   | ************************************* |
|              |                        |     |         | インハイへ利及「適俗詞 | 水音休行力式] に基 うさん                        |

[契約出来高請求書入力時の注意]

①税率を選択し、税率毎(10%・8%・0%)に契約出来高請求書を分けて提出してください。
②適格請求書発行事業者は登録番号を必ず入力してください。
③弊社の業者登録をされている場合は取引先コード欄に必ず入力してください。
④請求書は、正1部、副2部を提出してください。
⑤内訳書は、正1部、副2部を請求書に添付してください。

③取引先コードは、各支店の調達が担当となります。 住所や振込先等の変更等がございましたらご連絡ください。